## How To Add Fair Market Value To Ticket Prices With No Cash Value

Some organizations have \$0.00 priced tickets that are not true comps but do have a monetary value that needs to be tracked based on the tickets' value. The following steps are how to edit existing price types to add the **Fair Market Value**.

1. In Administration, open the Blue Folder with the Price Types that you will be editing.

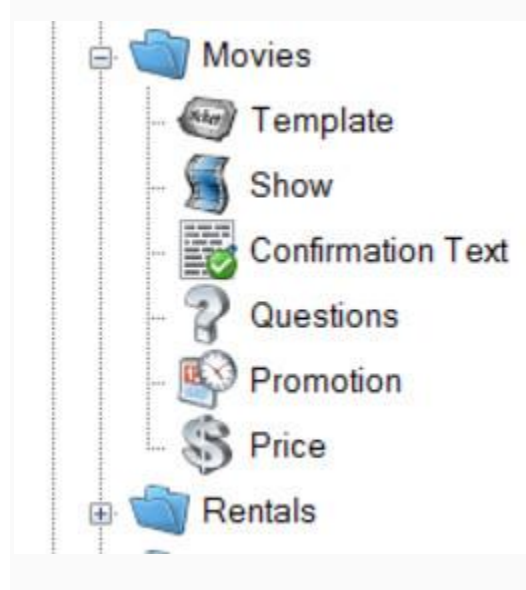

2. Click the **Price (Dollar Sign)** icon.

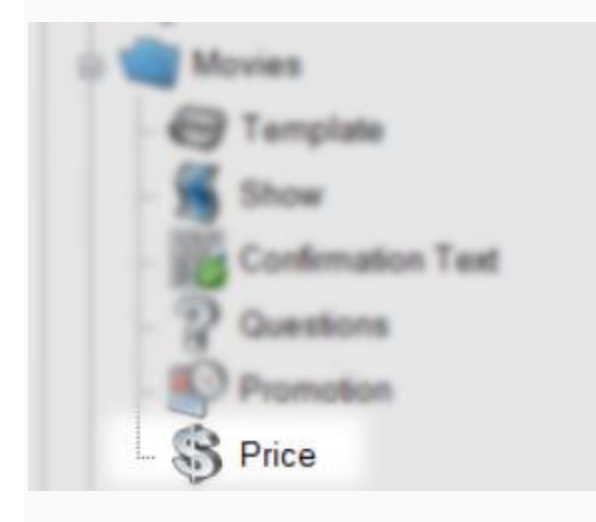

## 3. Highlight the **Price Type** that you will be editing.

|       |                    |                        |        |                                                       | La seco        |              |                   |          |
|-------|--------------------|------------------------|--------|-------------------------------------------------------|----------------|--------------|-------------------|----------|
| 18    | Sales Line         | Sales Line Type        |        | Name                                                  | Complimentary  | Enabled      |                   | ^        |
| ٦.    | Event              | Admission              |        | Matinee Weekend Member                                | False          | True         |                   |          |
|       | Event              | Admission              |        | Matinee Weekend Regular                               | False          | True         |                   |          |
|       | Event              | Admission              |        | Matinee Weekend Student                               | False          | True         |                   |          |
|       | Event              | Admission<br>Admission |        | Regular Weekday AAA Member                            | False          | True         |                   |          |
|       | Event              |                        |        | Regular Weekday Member                                | False          | True         |                   |          |
|       | Event              | Admission              |        | Regular Weekday Regular                               | False          | True         |                   |          |
|       | Event Admission    |                        |        | Regular Weekday Student<br>Regular Weekend AAA Member | False<br>False | True         |                   |          |
|       | Event              | Event Admission        |        |                                                       |                | True         | True              |          |
|       | Event              | Admission              |        | Regular Weekend Member                                | False          | True         |                   |          |
|       | Event              | Admission<br>Admission |        | Regular Weekend Regular<br>Regular Weekend Student    | False<br>False | True<br>True |                   | _        |
|       | Event              |                        |        |                                                       |                |              |                   |          |
|       | Event              | Admission              |        | Ticket Pack                                           | False          | True         |                   | <b>~</b> |
| ¢.    | Sale Date          | Event Date             | Price  | Fee                                                   | Total          | Reduction    | Fair Market Value |          |
| lĉ    | 10/1/2015 12:00 AM | 10/1/2015 12:00 AM     | \$0.00 | \$0.00                                                | \$0.00         |              | \$0.00            |          |
| Price |                    |                        |        |                                                       |                |              |                   |          |

4. Right-click the current **Price Date** and select **Properties**.

| le     | Sale Date          | Event Date         | Price  | Fee    | Total  | Reduction | Fair Market Value |  |
|--------|--------------------|--------------------|--------|--------|--------|-----------|-------------------|--|
| ice Da | 10/1/2015 12:00 AM | 10/1/2015 12:00 AM | \$0.00 | New    | \$0.00 |           | \$0.00            |  |
| ፈ      |                    |                    |        | Delete |        |           |                   |  |
|        |                    |                    |        |        |        |           |                   |  |
|        |                    |                    |        |        |        |           |                   |  |

5. Enter the **Fair Market Value** for this price.

| D Adminute        | - Tichet Pack |                 |                                    |                                        |          | 12 |
|-------------------|---------------|-----------------|------------------------------------|----------------------------------------|----------|----|
| Category<br>Proce |               | Amount<br>80.00 | Rebened Account<br>GL1001-Agle/Bre | Unredeemed Account<br>GL1001-AgleFilms | Tax Type |    |
| Fair Market Value | 5.00          | 2 00 00 AM      | (j.                                | Category Totals<br>Price<br>Fee        | 10.00    |    |
| Enabled           |               |                 |                                    | -                                      |          |    |
|                   | a Daniel Data |                 |                                    |                                        |          |    |

6. Click **Apply** and **OK** to save and close the window.

| OK | Cancel                                  | Apply      |
|----|-----------------------------------------|------------|
|    | 100000000000000000000000000000000000000 | 1000000000 |

7. Repeat steps 1 through 6 for any tickets that you will need **Fair Market Value** to be reported.

The **Gross Revenue - Box Office Statement** and the **Gross Revenue - Rentrak/EDI** are the current reports that can include the **Fair Market Value** amount on the reports.

To ensure that the Fair Market Value appears on these reports, you will need to check the Include Price Category 2 in Ticket Price box.

```
Include Price Category 2 In Ticket Price
```